# Android<sup>®</sup> AUTO\*

Para usar o Android<sup>®</sup> Auto é necessário um rádio compatível com Android<sup>®</sup> Auto e um telefone com Android<sup>®</sup> 5.0 (Lollipop) ou superior. Ao conectar o telefone Android® com o rádio ou veículo compatível, o Android<sup>®</sup> Auto exibirá os aplicativos na tela do veículo. Para mais informações sobre a compatibilidade do Android<sup>®</sup> Auto. visite a página: http://support.google.com/androidauto.

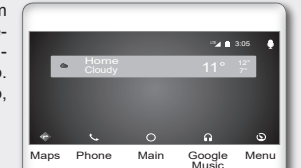

Conecte através do cabo USB o dispositivo compatível com o aplicativo Android<sup>®</sup> Auto. Na tela principal do sistema multimídia,

configure os aiustes no dispositivo móvel para acessar as informações entre os dois dispositivos. A configuração dos ajustes é feita somente na primeira vez que o dispositivo móvel é conectado. Após a realização destes ajustes, o aplicativo Android® Auto é executado automaticamente.

#### NAVEGACÃO NO MODO Android® AUTO

A navegação no modo Android<sup>®</sup> Auto depende da disponibilidade dos aplicativos da empresa Google. Para mais informações, visite a página https://www.android.com/auto/

#### COMANDO POR VOZ

MODO Android® AUTO

O comando por voz pode ser utilizado para algumas funcões com o Android<sup>®</sup> Auto ativado.

- Modelos com sistema de reconhecimento de voz: Pressione e mantenha pressionado o botão no volante de direção.
- Modelos sem sistema de reconhecimento de voz: Pressione o botão us no volante de direção.
- Toque no ícone U na tela do Android<sup>®</sup> Auto.

### APLICATIVOS PRINCIPAIS NO MODO Android® AUTO

Phone: Toque em 📞 para acessar a tela do telefone. Utilize os contatos do telefone Android<sup>®</sup> para ajudá-lo a efetuar as chamadas. Para utilizar a funcão telefone é necessário estabelecer a conexão Bluetooth<sup>®</sup> antes de conectar o cabo USB.

Google Music: Toque em 🎧 para reproduzir as músicas armazenadas no dispositivo Android<sup>®</sup>. O controle da reprodução das músicas pode ser feito na tela do sistema multimídia ou pelos controles do volante do veículo.

Maps: Toque em 🕝 para obter as condições de trânsito, buscar um local, utilizar locais incluídos em marcadores, gerar possíveis destinos a partir de endereços de e-mail, mensagens de texto, contatos, calendários e locais de preferência.

Menu: Toque em 🕥 para visualizar as diferentes opções do aplicativo Android<sup>®</sup> Auto.

Main: Toque em 🔘 para retornar à tela principal do sistema multimídia.

#### SAIR DO MODO Android® AUTO

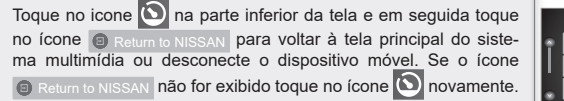

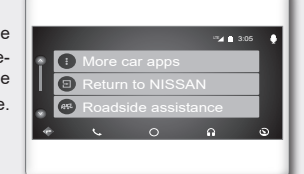

Publicação Nº: GRNP-IVI00 Impresso na Argentina

# MENU DE NAVEGACÃO\*

#### Para exibir o local atual do mapa, efetue um dos seguintes procedimentos:

- Pressione a tecla MENU no sistema multimídia e em seguida toque em "Mapa" na barra de execução
- Pressione a tecla MAP no sistema multimídia.

Os menus exibidos na barra de execução podem variar dependendo das configurações da rota.

| Ícones do menu                                                 | Função                                                                                                    |                           |
|----------------------------------------------------------------|----------------------------------------------------------------------------------------------------|---------------------------|
| Adicionar lugar de<br>casa/lr para casa                        | Salva a localização da sua casa no<br>sistema.<br>Utiliza a localização da sua casa salva<br>no sistema como destino. |                           |
| PDI                                                            | Define os pontos de interesse como destino.                                                                           | 1rA ♥<br>Ir para casa PDI |
| Destino                                                        | Exibe o menu do destino.                                                                                              |                           |
| Diminuir                                                       | Reduz o zoom do mapa.                                                                                                 |                           |
| Ampliar                                                        | Aumenta o zoom do mapa.                                                                                               |                           |
| Os ícones abaixo só serão exibidos após a definição do destino |                                                                                                    |                           |
| Cancelar                                                       | Cancela o guia de trajeto.                                                                                            |                           |
| Trajeto                                                        | Exibe a tela do menu de trajeto.                                                                                      |                           |

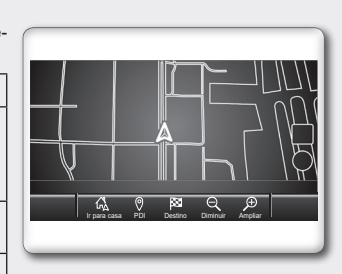

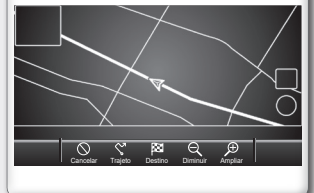

# ATUALIZAÇÃO DE MAPA

- 1. Conecte o sistema multimídia a uma rede Wi-Fi disponível.
- 2. Pressione a tecla A MENU no sistema multimídia.
- 3. Toque em "Informações" na barra de execução e em sequida toque em "Informação sobre sistema".
- 4. Toque "Atualização do mapa".
- 5. Toque em "Atualização com smartphone ou Wi-Fi". Uma mensagem de confirmação é exibida.
- 6. Toque em "Área selecion.", e selecione a área a ser atualizada, em seguida toque em "OK".
- 7. Toque "Sim" para atualizar a área selecionada.
- 8. Toque "OK" após completar a atualização. Concessão de licenca: TomTom®

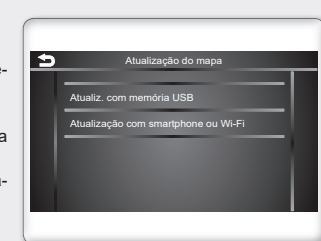

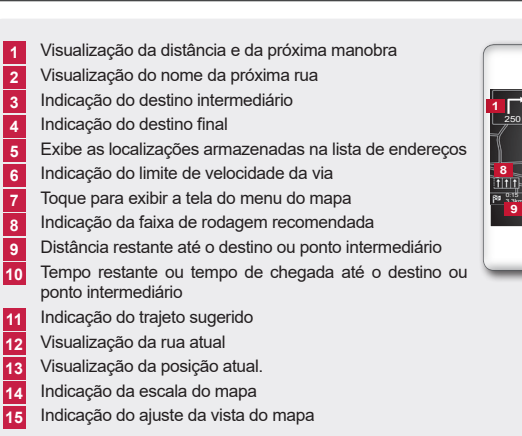

# **DEFININDO UM DESTINO\***

Selecione um método para encontrar ou configurar um destino. ESCOLHENDO UM DESTINO

Pressione a tecla MAP no sistema multimídia e em seguida toque em "Destino" na barra de execução.

Introduzir PDI ou endereço: Procura um destino ao inserir o endereco ou nomes de pontos de interesse.

Ir para casa: Localização armazenada anteriormente como

Endereco: Procura um destino a partir de um endereço. Pontos de interesse: Procura um destino a partir de várias

Últimos destinos: Procura um destino a partir de destinos e pontos de partida anteriores.

Ir para trabalho: Procura um trajeto a partir da localização atual ou da localização armazenada anteriormente como trabalho.

Lista de endereços: Procura um destino a partir de uma lista de endereços. Número de telefone: Procura um ponto de interesse pelo número do telefone celular. Percursos guardados: Define uma rota a partir de dados de trajetos gravados. Pelo mapa: Procura um destino pelo mapa.

Latitude/Longitude: Define um destino a partir das coordenadas de latitude e longitude. Navegação porta a porta: Ativa/desativa este aplicativo de navegação. O telefone celular precisa estar conectado com o sistema multimídia através de Bluetooth® para que a navegação funcione. APAGANDO UM DESTINO

- Para apagar um destino e todos os pontos intermediários, siga as etapas a seguir:
- 1. Pressione a tecla MAP no sistema multimídia e em seguida toque no ícone "Trajeto".
- 2. Toque em "Cancelar percurso".
- 3. Uma mensagem de confirmação é exibida. Toque "Sim" para apagar os destinos e pontos intermediários atuais definidos.

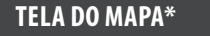

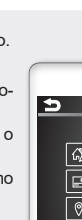

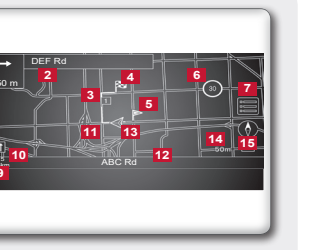

| Des                          | tino                  |  |
|------------------------------|-----------------------|--|
| Q Introduzir PDI ou endereço |                       |  |
| 🖧 Ir para casa               | 🔲 Ir para trabalho    |  |
| Endereço                     | E Lista de endereços  |  |
| Pontos de interesse          | Percursos / guardados |  |
| 🔊 Últimos destinos           | Pelo mapa             |  |
|                              | •                     |  |

# GUIA DO DIAGNÓSTICO DE FALHAS

| Sintoma                                      | Possível causa                                                      | Possível solução                                                                                                    |
|----------------------------------------------|---------------------------------------------------------------------|----------------------------------------------------------------------------------------------------|
| O sistema                                    | Ignição está desligada                                              | Ligue a ignição no modo ACC ou ON.                                                                                                    |
| nao liga.                                    | Fusível queimado                                                    | Substitua por um fusível de mesma amperagem.                                                                                                    |
| Nenhum som<br>é produzido.                   | Volume está muito baixo ou no mudo.                                 | Aumente o volume ou desligue o mudo                                                                                                    |
| Estações de<br>rádio não são<br>localizadas. | Falta de alcance do sinal ou interfe-<br>rência externa.            | Aguardar cobertura.                                                                                                    |
| Dispositivo<br>USB não                       | Dispositivo USB inserido incorre-<br>tamente.                       | Insira o dispositivo corretamente.                                                                                                    |
| tunciona.                                    | O sistema de áudio não identifica<br>alguns dispositivos USB e MP3. | Tente outro dispositivo USB.                                                                                                    |
|                                              | As músicas não são reproduzidas<br>na ordem desejada                | A ordem de execução das faixas é a ordem na<br>qual os arquivos foram gravados pelo software de<br>gravação. Portanto, os arquivos podem não ser<br>executados na ordem desejada. |
| A Internet não<br>funciona.                  | Falta de conexão.                                                   | O uso da internet no equipamento só é possível<br>através da conexão Wi-Fi.                                                                                                    |
| O navegador<br>não funciona<br>corretamente. | Fora da área de cobertura.                                          | Aguardar cobertura.                                                                                                    |
|                                              | Trafegando dentro de túnel ou<br>prédio.                            | Aguardar restabelecer a conexão assim que sair<br>do túnel ou prédio.                                                                                                    |
| Não consegue<br>traçar uma<br>rota.          | Destino incorreto.                                                  | Verificar se o destino foi digitado corretamente.                                                                                                    |
|                                              | Rota inexistente.                                                   | Procurar nova rota.                                                                                                    |
|                                              |                                                                     | Aguardar uma rota possível.                                                                                                    |

# INFORMACÕES IMPORTANTES

- Por medida de seguranca e em respeito à legislação de trânsito nacional, não ajuste o sistema de áudio, ou faça uso do telefone celular enquanto estiver dirigindo. Sua total atenção deve estar voltada para a direção do veículo.
- A utilização de telefone celular no interior ou nas proximidades do veículo poderá alterar a qualidade da recepcão de rádio.
- Em clima frio ou dias chuvosos, o sistema de áudio pode apresentar mau funcionamento por causa da umidade. Se isso ocorrer, desumidifique ou ventile o equipamento todo.
- Algumas vezes o equipamento pode não funcionar guando a temperatura interna for extremamente alta. Diminua a temperatura antes de usá-lo.
- Ao utilizar o microfone, mantenha o interior do veículo o mais silencioso possível. Feche os vidros para eliminar os ruídos externos (ruídos do trânsito, sons de vibração, entre outros).
- Em atendimento à Legislação de Trânsito vigente, as imagens de vídeo e entretenimento são desabilitadas automaticamente guando o veículo entra em movimento. Não se aplica à imagem da câmera de ré.
- Para usar todo o potencial do equipamento, pode ser necessário criar ou acessar contas de uso pessoal que solicitem dados particulares. Desconecte sua conta pessoal após o uso, e preferencialmente não salve senhas de uso pessoal no sistema multimídia.
- As rotas indicadas pelo Navegador servem apenas para referência. Obras, trânsito, fatores climáticos, alterações de tráfego ou outros eventos podem fazer com que as condições reais sejam diferentes. Respeite a Legislação de Trânsito e as condições de tráfego sempre que estiver dirigindo. independentemente da orientação fornecida pelo navegador. Adicionalmente avalie a segurança do trajeto indicado pelo Navegador antes de segui-lo.
- O software de navegação e seus dados estão protegidos pela legislação de direitos autorais e são fornecidos exclusivamente para utilização pessoal e não comercial/econômica, sendo vedada a sua comercialização, manipulação, alteração ou reprodução e divulgação, sem os necessários créditos ao fabricante
- Caracteres como c e letras acentuadas presentes nos títulos de músicas e vídeos não são identificadas pelo equipamento, portanto, não são mostrados corretamente no display.

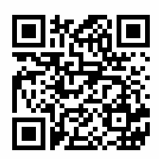

Leia o manual digital disponível no site: www.nissan.com.br/servicos/manuais.html

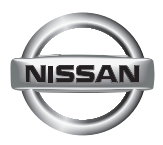

## RÁDIO MULTIMÍDIA AM/FM COM BLUETOOTH® INTEGRADO

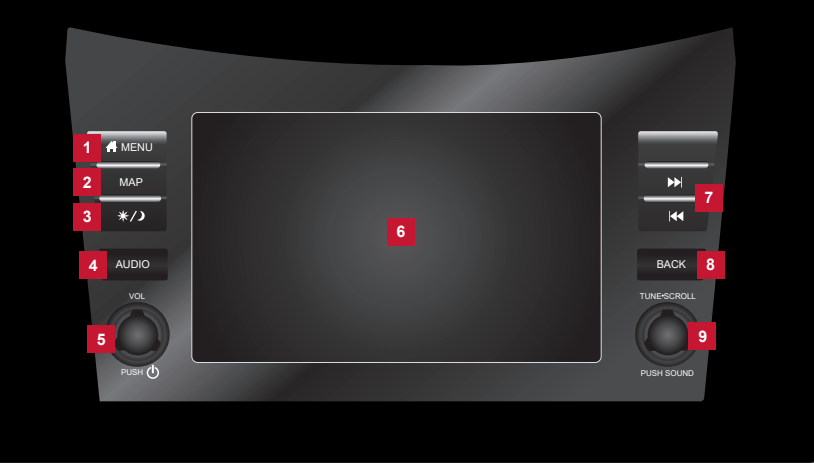

#### ATENCÃO PRESSIONE VOL/() PARA LIGAR A UNIDA-DE DE ÁUDIO.

#### 1 Tecla MENU

- Pressione para exibir a tela HOME MENU
- 2 Tecla MAP\* (com sistema de navegação)
- Mostra a localização atual no mapa. Tecla **(**\* (sem sistema de navegação)
- Pressione para exibir a tela do telefone

3 Tecla \*/)

- Pressione para alternar entre tela diurna (clara) e noturna (escura).
- Pressione para alterar o brilho da tela.
- Pressione e mantenha pressionada para 9 desativar a tela (tela preta). Pressione novamente a tecla para reativar.

#### 4 Tecla AUDIO

- Pressione para exibir a tela de áudio
- Pressione esta tecla com a tela de áudio em exibição para selecionar outra fonte de áudio.
- 5 Botão VOL/()
- Gire o botão para ajustar o volume.
- Pressione para ligar ou desligar o aparelho.

#### 6 Tela sensível ao toque

- Utilize a tela sensível ao toque para acessar os ícones e outros controles na tela
- 7 Tecla 📢 💓
- Pressione para sintonizar outra frequência de rádio.
- Pressione e mantenha pressionado para avancar ou retroceder uma faixa em execução.

## 8 Tecla BACK

- Volta para o menu anterior.
- Pressione e mantenha pressionado para sair da sessão de reconhecimento de voz

#### Botão TUNE·SCROLL/SOUND

- Gire o botão para selecionar itens da tela Pressione para confirmar o item selecionado ou o aiuste.
- Gire o botão para sintonizar freguências de rádio ou alterar a faixa de uma fonte de áudio.

# AJUSTES DO SISTEMA

# ENTRADA USB E ENTRADA AUX

#### AJUSTE DE IDIOMA

Para alterar o idioma do sistema:

- 1. Toque em "Configurações" na barra de execução.
- 2 Toque em "Outros"
- 3. Toque em "Idioma". Selecione o idioma preferido.

#### NOTA

Não altere a posição do interruptor de ignição enguanto ajusta o idioma.

#### AJUSTES DO DISPLAY

- 1. Toque em "Configurações" na barra de execução.
- 2. Toque "Outros".

3 Toque "Tela"

Os seguintes itens podem ser aiustados:

Ecrã: Desliga a tela. A tela pode ser desativada também ao pressionar e manter pressionada a tecla \*/) no sistema multimídia. Pressione novamente a tecla \*/ para reativar.

Brilho: Aiusta o brilho da tela.

Contraste: Aiusta o contraste da tela.

Nível preto: Aiuste o nível preto da tela

#### AJUSTE DOS TIPOS DE TECI ADO

Para alterar o lavout do teclado:

- 1. Toque em "Configurações" na barra de execução.
- 2. Toque em "Outros".
- 3. Toque "Tipo de teclado", Escolha o tipo do teclado tocando nos ícones "ABC" e "QWERTY".

#### DEFINICÕES DE FÁBRICA

Para retornar os ajustes de fábrica:

- 1. Toque em "Configurações" na barra de execução.
- 2. Toque em "Outros".
- 3. Toque em "Repor todas as definicões". Uma mensagem será exibida. Toque em "Sim" para definir os ajustes ao padrão de fábrica.

## ENTRADA USB

Conecte um dispositivo na entrada USB 1. Selecione o modo USB na tela do menu do sistema multimídia

Dispositivos de armazenamento podem ser inseridos na entrada

USB e AUX, para que arquivos compatíveis armazenados no dis-

NOTA: Não conecte/desconecte ou opere o dispositivo USB

positivo seiam executados através do sistema multimídia.

Para escolher outra opção de áudio toque em Fonte.

ou AUX enquanto estiver dirigindo.

Buscar faixa: Pressione o botão 🚾 ou 꽤 para passar à faixa anterior ou faixa seguinte respectivamente.

Avanco ou retrocesso rápido na mesma faixa: Mantenha pressionados os botões 🕊 ou 🍽 por alguns segundos para retroceder ou avançar respectivamente a reprodução na mesma faixa rapidamente.

#### ΕΝΤΡΑΠΑ ΑΙΙΧ

Conecte um dispositivo na entrada auxiliar 2. Selecione o modo AUX na tela do menu do sistema multimídia. Utilize os comandos disponíveis que aparecem na tela.

# **OPERAÇÃO DO RÁDIO**

Com o interruptor de ignição na posição ACC ou ON. pressione o botão VOL/O ou a tecla no sistema multimídia para ligar o sistema oibuè ab

Sintonia AM/FM: Gire o botão TUNE·SCROLL/SOUND ou pressione 🔣 ou 🔛 no sistema multimídia para buscar estações manualmente.

Buscar estação: Pressione e mantenha pressionado 😣 ou 🔛 para sintonizar a estação anterior ou estação seguinte respectivamente.

Memorizar estações: O sistema multimídia pode armazenar até 6 estações AM e 12 estações FM. Para armazenar estações siga as etapas a seguir:

- 1. Selecione uma banda de rádio (AM ou FM).
- 2. Sintonize e escolha uma estação.
- 3. Toque e mantenha pressionado um dos números da lista na tela para armazenar a estação desejada. Para desligar o sistema de áudio, pressione o botão VOL/O no sistema multimídia.

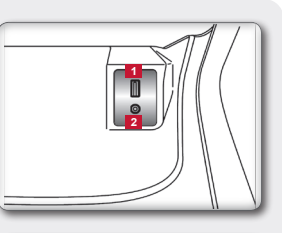

# 

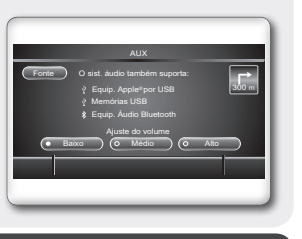

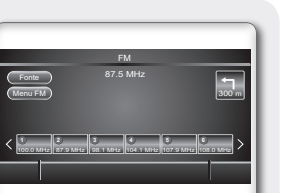

# **ÁUDIO BLUETOOTH®**

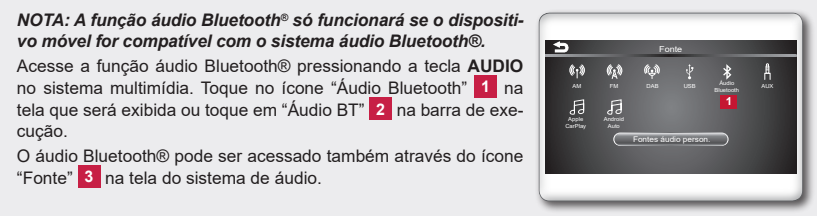

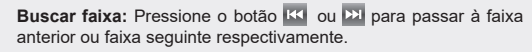

"Fonte" 3 na tela do sistema de áudio

Avanco ou retrocesso rápido na mesma faixa: Mantenha pressionados os botões 🚾 ou 🔛 por alguns segundos para retroceder ou avançar respectivamente a reprodução na mesma faixa rapidamente

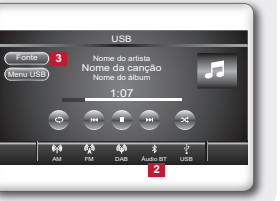

# CONEXÃO WI-FI

**AJUSTANDO DATA E HORA** 

NOTA: O uso da internet no equipamento multimídia é possível através da conexão Wi-Fi ou através da conexão do telefone celular ou outro dispositivo que disponibilize conexão Wi-Fi.

1. Toque no ícone "Configurações" na barra de execução. 2. Toque em "Conexões".

- 3. Selecione "Wi-Fi" 1.
- 4. Selecione o nome do dispositivo que deseja conectar.

1. Selecione "Configurações" 1 na barra de execução.

5. Insira a senha da rede e selecione "OK". O dispositivo será conectado com a internet.

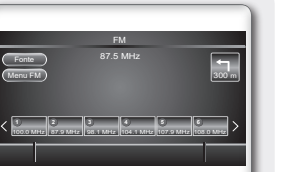

#### Para ajustar a data: 1. Selecione "Configurações" 1 na barra de execução.

3. Selecione "Modo de relógio" e acesse "Auto" para que o horário

do relógio seja ajustado automaticamente por GPS. Para ajus-

tar manualmente o horário do relógio selecione "Ajustar relógio

2. Acesse "Relógio"

Para ajustar a hora:

2. Acesse "Relógio"

manualmente".

3. Selecione "Formato da data" para alterar o formato do display do dia, mês e ano.

# **BLUETOOTH® (EMPARELHANDO)**

- 1. Toque no ícone "Configurações" na barra de execução.
- 2. Toque em "Conexões".
- 3. Selecione "Bluetooth" 1 e toque em "Adic, novo" 2. Uma mensagem é exibida
- 4. Toque em "Sim" para conectar um telefone celular. Toque em "Não" para conectar um dispositivo de áudio e opere de acordo com o sistema. (As operações podem ser diferentes dependendo do dispositivo )

Toque em C para conectar o dispositivo através de Bluetooth® e utilizar o Sistema de Telefone Hands-free

Toque em 🕫 para conectar o dispositivo através de Bluetooth® e utilizar o Áudio Bluetooth®

Toque em j para exibir informações do telefone celular.

NOTA

- Alguns telefones celulares ou outros dispositivos podem causar interferência ou ruído nos altofalantes do sistema de áudio. Coloque o dispositivo em outro local para reduzir ou eliminar o ruído.
- Esse sistema não operará ou pode operar inadequadamente com alguns reprodutores de áudio Bluetooth<sup>®</sup>.
- Alguns telefones celulares podem ser incompatíveis com o emparelhamento Bluetooth<sup>®</sup>. Consulte o manual do telefone celular para informações sobre emparelhamento.

# **TELEFONE BLUETOOTH®**

NOTA: O dispositivo móvel deve estar conectado com o sistema multimídia através de Bluetooth® antes de efetuar as operações.

O sistema multimídia é capaz de armazenar 6 dispositivos móveis

- 1. Toque "Telefone" na barra de execução.
- 2. Toque em "Conexões" e selecione "Bluetooth". Uma lista de dispositivos móveis conectados é exibida
- 3. Toque em um dispositivo móvel conectado da lista. Se a conexão for bem sucedida, a palavra "Ligado" 1 é exibida debaixo do nome do dispositivo.

#### RECEBENDO UMA CHAMADA

- . Pressione 🌈 no volante de direção ou toque em "Atender" 1 na tela para atender a chamada.
- 2. Pressione e mantenha pressionada 🦿 no volante de direção ou toque em "Recusar" 2 na tela para reieitar a chamada.
- 3. Toque em "Cha, em esp." 3 para colocar a chamada em espera. FAZENDO UMA CHAMADA

Escolha um dos métodos para realizar uma chamada:

- Toque em "Marcação rápida" 1 para selecionar um número de / telefone registrado
- Toque em "Lista telefónica" 2 e selecione a pessoa e o número de telefone
- Toque em "Hist. chamadas" 3 para selecionar o número de telefone de chamadas recebidas, efetuadas ou perdidas.
- Toque em "Marcar número" 4 para digitar o número do telefone

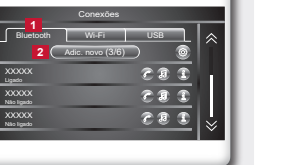

C 8 I

C 8 I

O CarPlay conta com controle de voz Siri que auxilia na condução do veículo. O CarPlay também funciona com os controles do volante do veículo.

#### MODO CarPlay

Conecte através do cabo USB o dispositivo Apple® compatível com o aplicativo CarPlay. O sistema multimídia será automaticamente alterada para a tela do CarPlay.

#### NAVEGAÇÃO NO MODO CarPlay

A navegação no modo CarPlay depende da disponibilidade dos aplicativos da empresa Apple®. Para mais informações, visite a página da empresa Apple®: http://www.apple.com/ios/carplay/

#### APLICATIVOS PRINCIPAIS NO MODO CarPlay

antes de conectar o cabo USB.

Música: Toque em 🗾 para reproduzir as músicas armazenadas no iPhone®. O controle da reproducão das músicas pode ser feito na tela do sistema multimídia ou pelos controles do volante do veículo.

Mensagens: Toque no ícone 🔘 para escutar as mensagens recebidas ou pronunciar uma nova mensagem através do sistema Siri.

Reproduzindo: Quando existir algum aplicativo de música sendo reproduzido, toque no ícone para acessar diretamente o aplicativo.

dispositivo Apple®

- de direcão.
- tela do CarPlay.

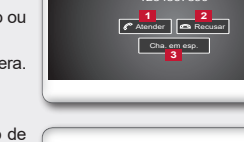

4 🐺 Marcar número

1 🗃 Marcação rápida 🛛 🖾 Mensagem de te:

Conexões \$♥ Conexões

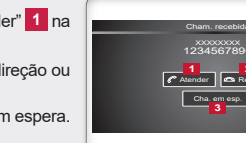

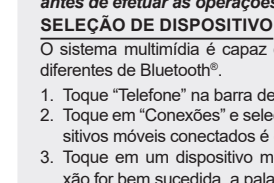

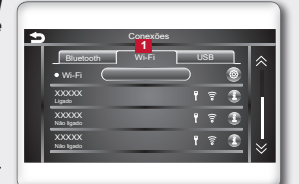

tre Conexões ↓ Volume e sinais

A Navegação

Som Custom. fontes de

🔶 i 🖪 🖓 A 🎭 🧐

P Telefone 🕒 Relógio

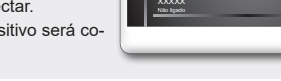

# Apple<sup>®</sup> CarPlav\*

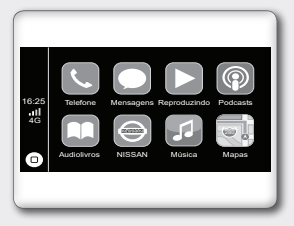

Telefone: Toque em 🔍 para acessar a tela do iPhone<sup>®</sup>. Utilize os contatos do iPhone<sup>®</sup> para ajudá-lo a efetuar as chamadas. Para utilizar a funcão telefone é necessário estabelecer a conexão Bluetooth®

Mapas (se disponibilizado pela Apple<sup>®</sup>): Toque em 🔂 para obter as condições de trânsito, buscar um local, utilizar locais incluídos em marcadores, gerar possíveis destinos a partir de endereços de e-mail, mensagens de texto, contatos, calendários e locais de preferência.

Retornar/Sair: Toque em \ominus para retornar à tela principal do sistema multimídia, ou desconecte o

Podcast: Toque em 💿 para ouvir os podcasts gravados no dispositivo Apple<sup>®</sup>.

Audiolivros: Toque em 🛄 para ouvir os audiolivros gravados no dispositivo Apple®.

Menu: Toque no ícone 🔘 para voltar ao menu principal do CarPlay.

Siri: Utilize um dos seguintes métodos para acessar a função Siri:

• Modelos com sistema de reconhecimento de voz: Pressione duas vezes o botão us no volante

• Modelos sem sistema de reconhecimento de voz: Pressione o botão 😢 no volante de direcão. • Toque e segure o ícone 🗆 na tela do CarPlay.

Para encerrar a função Siri, pressione o botão Ķ no volante de direção ou toque no ícone 🖸 na